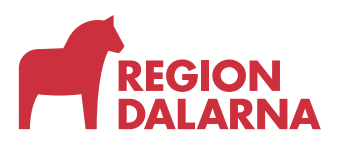

## INSTRUKTION

| Godkänt<br>2023-10-25       |  |
|-----------------------------|--|
| Giltigt t.o.m<br>2024-10-25 |  |

Versionsnummer 2.0 Diarienummer

# Lathund - Ordinera vaccin med vaccinationsschema i TakeCare

#### Introduktion

Det här är en instruktion för hur man kan ordinera vaccin mot covid-19 (Comirnaty) och mot influensa (Vaxigrip Tetra) i TakeCare genom att använda ett vaccinationsschema.

Man kan också registrera vaccindoser som "enstaka doser". Man kan då registrera korrekt dosnummer eller välja att registrera som dos 4\* Andra vaccin mot covid-19 (Nuvaxovid) eller Influensa (Fluad tetra) registreras som enstaka doser.

Ytterligare instruktion finns på TakeCare Utbildning Läkemedel

#### Om dosnummer

När man använder ett vaccinationsschema kommer Covid-dosen kommer att registreras som dos 4 i vaccinationsmodulen. Då man använder ett vaccinationsschema så kan man inte välja dosnummer och enligt de instruktioner vi har fått från Folkhälsomyndigheten är det då bäst att använda dosnummer 4 till samtliga doser. Influensavaccinen registreras med dosnummer 1.

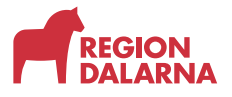

Öppna Läkemedelsjournalen (1), välj fliken *Vaccinationer (2)* och klicka på Ny ordination (3). För att ordinera påfyllnadsdos Covid-19 samt influensavaccin välj sedan *Vaccinationschema*(4). (Det går också välja att ordinera vaccin som enstaka ordination)

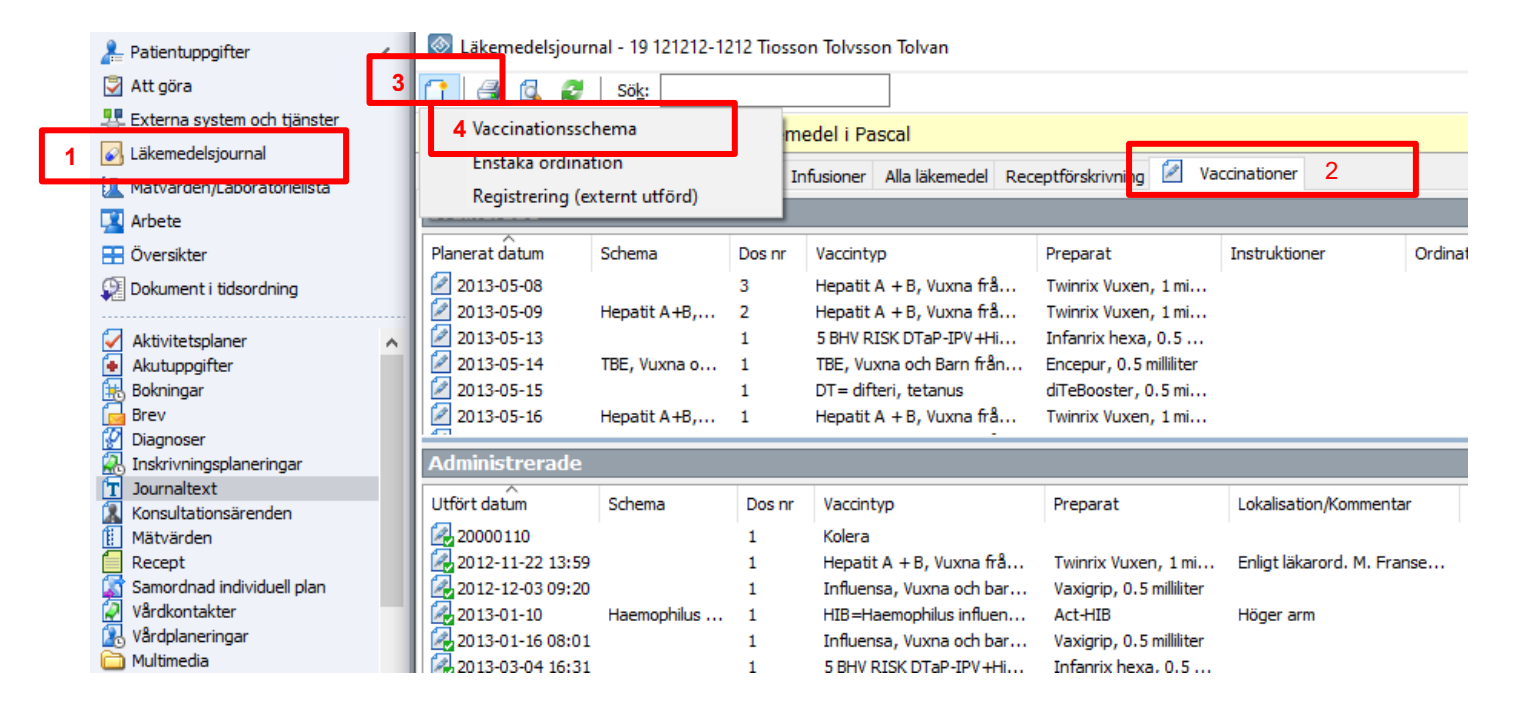

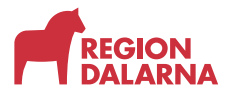

I fönstret *Nytt vaccinationsschema* välj *Vaccinationsschema (1)*. Kryssa för om du ska ge vaccin mot covid-19, influensa eller båda vaccinen (2) Välj sedan preparat (3) och planerat datum för vaccinationen (4). Välj Skapa ny (5) för att skapa en ny hälsodeklaration.

| Ordination           |               |                                  |            |                    | Hälsodeklaration                           |
|----------------------|---------------|----------------------------------|------------|--------------------|--------------------------------------------|
| Vaccinationsschema:* | Covid-19, Co  | mirnaty Omicron XBB 1.5 + Influe | nsa        | ~                  | Senaste                                    |
| Ordinatör:*          | BACGUS G      | ustav Backlund (Läk)             |            |                    |                                            |
| Ordination *         | 3             | Preparat *                       | Dosering * | 4 Planerat datum * |                                            |
| Covid-19 Comirnat    | y Omicron (BB | <vālj preparat=""> V</vālj>      | 0          | ~ 2023-10-04       |                                            |
| 🗹 Influensa vuxna o  | barn fr 6 .   | VaxigripTetra, 0.5 milliter 🗸 🗸  | 0.5 ml     | ✓ 2023-10-04 ■     | HÄLSODEKLARATION/<br>VACCINATION           |
|                      |               |                                  |            |                    | Tid/nuv sjukdomar                          |
|                      |               |                                  |            |                    | Blödningsbenägenhet pga<br>siukdom/medicin |
|                      |               |                                  |            |                    | Nej                                        |
|                      |               |                                  |            |                    | Vaccinationsreaktion                       |
|                      |               |                                  |            |                    | Kraftig                                    |
|                      |               |                                  |            |                    | krävt sjukhusvård                          |
|                      |               |                                  |            |                    | Nej                                        |
| Instruktioner:       |               |                                  |            |                    |                                            |
|                      |               |                                  |            |                    | Skapa ny Kopiera til                       |

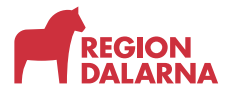

### Steg 3

I fönstet Hälsodeklarationen –välj Lägg till innehåll (1) och sedan Covid-19/Influensa/Pneumokockvaccin (2). Svaret Nej kommer då att väljas för samtliga frågor som finns i hälsodeklarationen, gör ändringar eller lägg till kommentarer om något avviker. Tryck sedan på Signera (3). Du återvänder då till fönstret *Nytt vaccinationsschema* 

| 🚳 19 121212-1212 Tiosson Tolvsson Tolvan - Ny Hälsod | deklaration/Vaccination    | - Läkare                                          |                                     |
|------------------------------------------------------|----------------------------|---------------------------------------------------|-------------------------------------|
| 🔒 Spara & Stärg 🛛 🖌 📝 Signera 🛛 🗐 🗔 🚍 🗔              | 🔠 🕒 Lägg till <u>t</u> erm | n 🕞 Lägg till mal <sup>1</sup> <u>]</u> Lägg till | innehâll 📑 🔟                        |
| 2023-10-23 📰 14:36 Sign.ansv: BACGUS Gust            | stav Backlund (Läk)        | Kontrasign.ansv: 2                                | Covid-19/Influensa/Pneumokockvaccin |
| HÄLSODEKLARATION/VACCINATION                         | Blödningsbenäg             | jenhet pga sjukdom/me <mark>dici</mark>           | MPK                                 |
| Kontaktorsak                                         | vak                        |                                                   | ROTAVIRUS                           |
| ···· Reseanamnes                                     | vaij                       | G                                                 |                                     |
| 🚊 Tid/nuv sjukdomar                                  | Pa                         | Ne                                                | 9                                   |
| Blödningsbenägenhet pga sjukdom/medicin              |                            | 4                                                 |                                     |
| Graviditet                                           |                            |                                                   |                                     |
| ····Pågående amning                                  |                            |                                                   |                                     |
| Överkänslighet                                       |                            |                                                   |                                     |
| Kraftig allergireaktion som krävt sjukhusvård        | d                          | 1                                                 |                                     |
|                                                      |                            |                                                   |                                     |
| Vaccinerad senaste 7 dagarna                         | Kommontori                 |                                                   |                                     |
| ···· Vaccinerad senaste månaden                      | Kommeritar;                |                                                   |                                     |
| Senaste månaden haft följande infektion              |                            |                                                   |                                     |
| - Vaccinationsreaktion                               |                            |                                                   |                                     |
| Kraftig vaccinationsreaktion som krävt sjukh         | 1                          |                                                   |                                     |
| Ärftlighet                                           |                            |                                                   |                                     |
| 🖻 Perinatalt                                         |                            |                                                   |                                     |
| Immunnedsättande behandling under graviditet/amnir   | ir                         |                                                   |                                     |
| PKU                                                  |                            |                                                   |                                     |

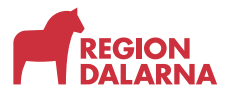

Lathund - Ordinera vaccin med vaccinationsschema i TakeCare

INSTRUKTION

2023-10-25

# Steg 4

Tryck sedan på Signera (1) för att signera ordinationen.

| Nytt vaccinationss   | chema - 19 12     | 21212-1212 Tiosson Tolvssor    | n Tolvan   |           |                |        | - 🗆 X                                                                                                    |
|----------------------|-------------------|--------------------------------|------------|-----------|----------------|--------|----------------------------------------------------------------------------------------------------|
| 🚽 Spara & Stäng 🛛    | Spara & Admini    | stre a <u>1</u> 🖉 Signera 🚇    | ×          |           |                |        |                                                                                                    |
| Ordination           |                   |                                |            |           |                |        | Hälsodeklaration                                                                                                    |
| Vaccinationsschema:* | Covid-19, Con     | nirnaty Omicron XBB 1.5 + Infl | uensa      |           |                | $\sim$ | Senaste $\checkmark$                                                                                                    |
| Ordinatör:*          | BACGUS Gu         | stav Backlund (Läk)            |            |           |                |        |                                                                                                    |
| Ordination *         |                   | Preparat *                     | Dosering * |           | Planerat datum | *      |                                                                                                    |
| Covid-19, Comirnat   | y Omicron XBB     | <välj preparat=""></välj>      | / 0        | ~         | 2023-10-04     |        |                                                                                                    |
| 🗹 Influensa, vuxna o | barn fr 6         | VaxigripTetra, 0.5 milliliter  | 0.5        | ml v      | 2023-10-04     |        | HÄLSODEKLARATION/<br>VACCINATION                                                                                                    |
|                      |                   |                                |            |           |                |        | Tid/nuv sjukdomar<br>Blödningsbenägenhet pga<br>sjukdom/medicin<br>Nej<br>Vaccinationsreaktion<br>Kraftig<br>vaccinationsreaktion som<br>krävt sjukhusvård<br>Nej |
| Instruktioner:       |                   |                                |            |           |                |        | Skapa ny Kopiera til ny                                                                                                    |
| UPPGIFT<br>SAKNAS D3 | Riskprofil<br>III | eGFR: 7 Åldre Foste            | r Amning   | Biverknin | g Janus i      | 💽 F/   | ASS                                                                                                    |

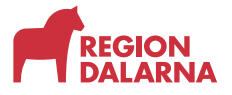

## Steg 5

Leta upp ordinationen i listan *Ordinerade* i fliken *Vaccinationer*. Dubbelklicka för att öppna menyn och välj sen Administrera (2)

|   | 🔕 Läkemedelsj   | ournal - 19 121212-1 | 212 Tio | sson Tolvsson Tolvan      |                        |               |
|---|-----------------|----------------------|---------|---------------------------|------------------------|---------------|
|   | 🚹 🖨 🚺           | g Sö <u>k</u> :      |         |                           |                        |               |
|   | 🔗 Patienten     | har dosdispensera    | le läke | emedel i Pascal           |                        |               |
|   | Läkemedelslista | Tidsöversikt Adminis | trering | Infusioner Alla läkemedel | Receptförskrivning     | Vaccinationer |
|   | Ordinerade      |                      |         |                           |                        |               |
|   | Planerat datum  | Schema               | Dos n   | r Vaccintyp               | Preparat               | Instruktioner |
| 1 | 2023-10-04      | Covid-19, Co         | 1       | Influence, vuyne o bern   | f VaviorioTetra O      | 15            |
|   | 2023-09-28      | 2 BHV 5 man          | 2       | Pi 2 Administrera         | Ent                    | ter           |
|   | 2023-09-28      | Covid-19 dos         | 7       | Co Oppna ordina           | tionen Ctrl-En         | ter           |
|   | 2023-09-28      | Covid-19 dos         | 1       | Influensa, vuxna o parm   | ···· vaxiyripi cu a, u | ,. <u>.</u>   |
|   | 2023-09-28      | Covid-19 dos         | 7       | Covid-19, Comirnaty Orig  | gi Comirnaty Origi     | nal/          |
|   | 2023-09-28      | Covid-19 dos         | 1       | Influensa, vuxna o barn   | f VaxigripTetra, 0     | ).5           |

Administrerade

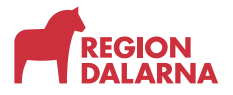

## Steg 6

Då öppnas rutan Administera vaccination. Välj Administreringsdatum och tid (1) Fyll i uppgifterna under (2) och tryck sedan på Signera (3).

| Ordination           |                                                        |
|----------------------|--------------------------------------------------------|
| Vaccintyp:           | Influensa, vuxna o barn fr 6 män, VaxigripTe V Dos nr: |
| Preparat:            | VaxigripTetra, 0.5 milliliter V Ord dos: 0,5 ml V      |
| Schema:              | Covid-19, Comirnaty Omicron XBB 1.5 + Influen:         |
| Planerat datum:      | 2023-10-04                                             |
| Ordinatör:           | BACGUS Gustav Backlund (Läk)                           |
| Instruktioner:       |                                                        |
| Administrering       |                                                        |
| Administreringsdatun | n:* 2023-10-04                                         |
| Utförs ej, orsak:    |                                                        |
| Administreringsväg:* | f Intramuskulärt                                       |
| Lokalisation:*       | 2 Vänster arm                                          |
| Batchnummer:*        | V3K135V ~                                              |
| L                    |                                                        |
| Kommentar:           |                                                        |
|                      |                                                        |
|                      |                                                        |
|                      |                                                        |